## (参考)電子申請による「入札参加資格審査申請書」の提出方法について

| (手順丨)利用者ログイン       | 利用者ログイ                           | ×                                                                        |                        |
|--------------------|----------------------------------|--------------------------------------------------------------------------|------------------------|
|                    | 手続き名                             | 長野県木曽広域連合 競争入札参加資格審査申請(建設工事)                                             |                        |
| ●利用者登録せずに申し込む場合    | 受付時期                             | 2024年11月18日15時32分~2025年3月14日17時15分                                       |                        |
| 利用者登録せずに申し込む方は     |                                  |                                                                          |                        |
| こちらを押下してください。      |                                  | 利用者登録せずに申し込む方はこちら >                                                      |                        |
| ●利用者登録して申し込む場合     |                                  |                                                                          | 利用者登録される方はこちら          |
| 利用者登録される方はこちらを     |                                  |                                                                          |                        |
| 押下し、メールアドレス等を入力    | 既に利用者登録がお済みの方                    |                                                                          |                        |
| してください。            | 利用者IDを入                          | <b>カしてください</b>                                                           |                        |
|                    |                                  |                                                                          |                        |
| ●利用者登録済みの場合        | 利用者登録時に使<br>または各手続の担             | 用したメールアドレス、<br>当部署から受領したIDをご入力ください。                                      |                        |
| 利用者 ID とパスワードを入力し、 | パスワードを                           | 入力してください                                                                 |                        |
| ログインして申請いただけます。    |                                  |                                                                          |                        |
|                    | 利用者登録時に設<br>または各手続の担<br>忘れた場合、「パ | 定していただいたパスワード、<br>当部署から受領したパスワードをご入力ください。<br>スワードを忘れた場合はこちら」より再設定してください。 |                        |
|                    | メールアドレスを                         | 変更した場合は、ログイン後、利用者情報のメールアドレスを変更ください。                                      |                        |
|                    |                                  |                                                                          | <u>パスワードを忘れた場合はこちら</u> |
|                    |                                  | ログイン >                                                                   |                        |

(手順2-1)説明と添付書類の確認 説明文をご一読いただくとともに、 [ダウンロードファイル1]の PDF をご参照のうえ、必要な書類データ がお手元に揃っているかご確認 ください。

| 手続き説明                                            |                                                                                                    |  |  |  |
|--------------------------------------------------|----------------------------------------------------------------------------------------------------|--|--|--|
| この手続きは連絡が取れるメールアドレスの入力が必要です。<br>下記の内容を必ずお読みください。 |                                                                                                    |  |  |  |
| ※添付ファイルは一度パソコンに保存してから開くようにしてください。                |                                                                                                    |  |  |  |
| 手続き名                                             | 長野県木曽広域連合 競争入札参加資格審査申請(建設工事)                                                                                                    |  |  |  |
| 説明                                               | 令和7~9年度における、木曽広域連合競争入札参加資格申請(建設工事)に関する申請を行うことができます。<br>連絡先等を入力いただいたうえで、PDF化した必要書類を添付して申請を行ってください。<br>※添付いただく書類については、木曽広域連合のホームページ上、又は、この画面に掲載されたP<br>DFデータをダウンロードしご確認ください。<br>なお、申請後~おおむね10日以内に、受理をした旨が記載されたメールをお送りしますが、証明<br>書等は発行いたしませんので、ご承知おきください。<br>申請から2週間が経過しても返信が無い場合は、お手数をおかけしますが、電話等によりご連絡い<br>ただきますよう、お願い申し上げます。 |  |  |  |
| 受付時期                                             | 2024年11月18日15時32分~2025年3月14日17時15分                                                                                                    |  |  |  |
| 問い合わせ先                                           | 木曽広域連合総務課                                                                                                    |  |  |  |
| 電話番号                                             | 0264231050                                                                                                    |  |  |  |
| FAX番号                                            | 0264231052                                                                                                    |  |  |  |
| メールアドレス                                          | soumu@kisoji.com                                                                                                    |  |  |  |
| ダウンロードファイル1                                      | r <u>7-9 kensetsu,pdf</u>                                                                                                    |  |  |  |

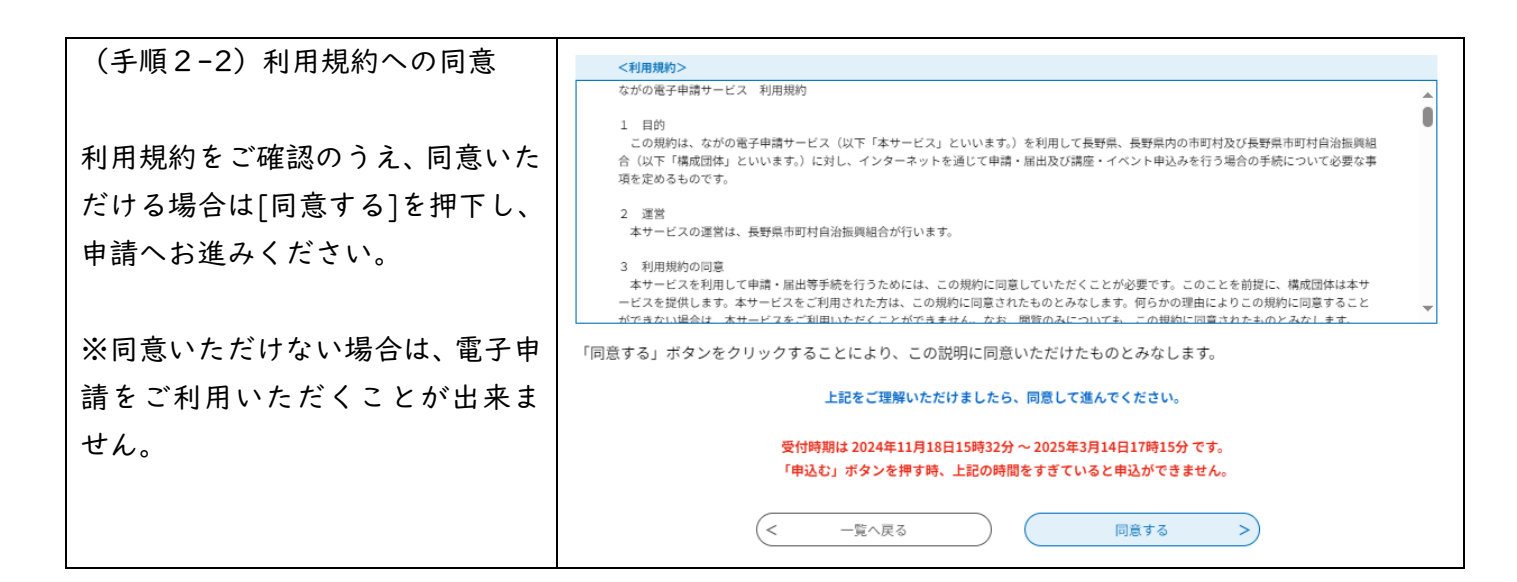

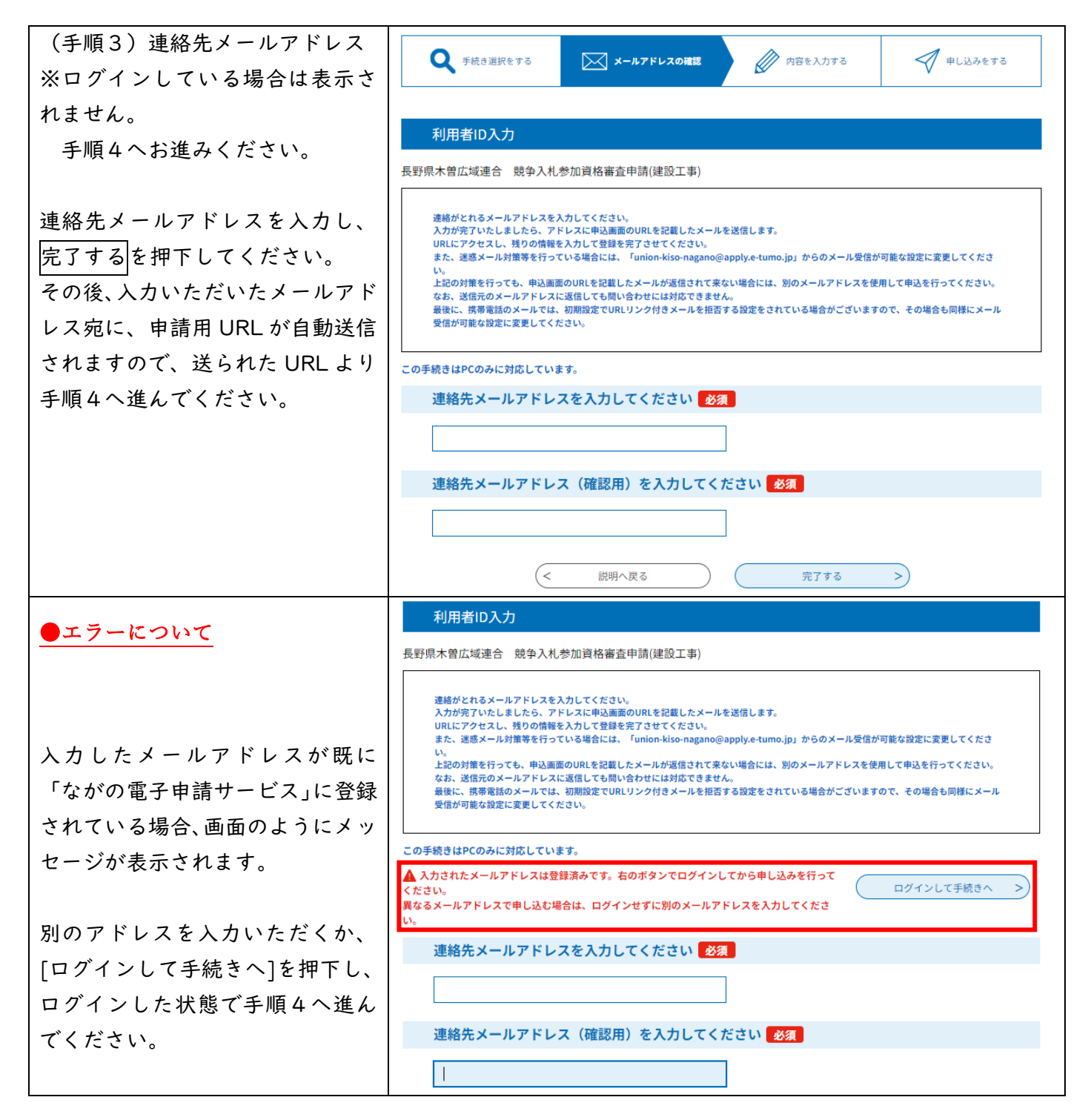

| (手順4-1)申請者情報の登録                             |                                                                                 |
|---------------------------------------------|---------------------------------------------------------------------------------|
|                                             |                                                                                 |
| 個人の場合は氏名、法人の場合は                             |                                                                                 |
| 法人名を入力してください。                               | 甲込                                                                              |
|                                             | 選択中の手続き名:長野県大曾広域連合 競争入札参加資格審査申請(建設工事)                                           |
|                                             | 間合せ先 <b>十開く</b>                                                                 |
|                                             | 申請者を入力してください。 必須                                                                |
|                                             | 申請者の氏名または、法人名を入力してください。                                                         |
|                                             | ()氏: 名:                                                                         |
|                                             | ● 法人名: 木曽広域連合 (テスト入力)                                                           |
|                                             |                                                                                 |
| (手順4-2)申請書等データ添付                            | (1)入札参加資格審査申請書(建設工事)を添付してください。                                                  |
|                                             | 作成した申請書 (建設工事) をPDF化したものを、こちらへ添付してください。<br>ーーーーーーーーーーーーーーーーーーーーーーーーーーーーーーーーーーーー |
| 申請書 PDF 化したデータを                             | ファイルの選択ファイルが選択されていません 添付                                                        |
| (1)に添付してください。                               | (2) 1/                                                                          |
|                                             | (2)・エ(「カノース)かいり音楽をかいりしてくたさい。                                                    |
| その他の添付書類は、手順2-1 て                           | なお、「令和7~9年度申請書・添付書類確認表」の順に一括してPDF化したデータを添付してください。                               |
| タワンロードした確認表の順に並                             | 別除                                                                              |
| へ、 $\lambda$ キャナ寺 (一括し (PDF 化               | (2) -2(個別データ)添付書類を添付してください、愛想ファイル 書類を添付                                         |
| したテータを $(2)$ -1 に添わりる<br>か、一括して DDE ルオスのが田難 | ー括してPDF化したデータの添付が困難な場合は、此方へ個別に添付してください。                                         |
|                                             | ※(2)-1で一括してPDF化したデータを添付いただいている場合は不要です。                                          |
| COTTON (WILCEN (Z) = Z ()<br>活付してください       | その他を入力してください。                                                                   |
|                                             | お知らせいただく必要がある事項がございましたら、こちらへ入力してください。<br>(500文字以内)<br>                          |
| ー括データを添付いただいた場                              |                                                                                 |
| 合、画面下部の確認へ進むを押下                             |                                                                                 |
| し、手順5へお進みください。                              |                                                                                 |
|                                             |                                                                                 |
| 個別データで添付いただく場合                              |                                                                                 |
| は、手順4-3へお進みください。                            |                                                                                 |

| (手順4-3)個別データの添付                     | (2)-2(個別デー                                                                    | -タ)添付書類を添付してください 添付ファイル                              |  |  |  |
|-------------------------------------|-------------------------------------------------------------------------------|------------------------------------------------------|--|--|--|
| (2)-2 の添付ファイルを押下<br>すると、別画面が表示されます。 | 一括してPDF化したデータの添付が困難な場合は、此方へ個別に添付してくだ<br>※(2)-1で一括してPDF化したデータを添付いただいている場合は不要です |                                                      |  |  |  |
|                                     | 添付ファイル選択                                                                      |                                                      |  |  |  |
|                                     | 申込に必要か予想ファイルを                                                                 | 2週月 アイださい。                                           |  |  |  |
|                                     | 甲込に必要な原付ファイルを選択してください。<br><<br>・ファイルを選択後、【添付する】をクリックすると添付されます。                |                                                      |  |  |  |
|                                     | ・承付ファイルが複数ある場合は、同じ操作を繰り返してください。<br>・全てのファイルを添付し終えたら、【入力へ戻る】をクリックしてください。       |                                                      |  |  |  |
|                                     | 手続き名                                                                          | 長野県木曾広域進合 競争入札参加資格審查申請(建設工事)                         |  |  |  |
|                                     | 項目名                                                                           | (2)-2 (個別データ)添付書類を添付してください                           |  |  |  |
|                                     | 添付できるファイル数                                                                    | 20                                                   |  |  |  |
|                                     |                                                                               |                                                      |  |  |  |
|                                     | 添付ファイル                                                                        |                                                      |  |  |  |
| ファイルの選択でファイルを                       | ファイルを運搬し、                                                                     | てください                                                |  |  |  |
| 件選択し、添付するを押下する                      |                                                                               |                                                      |  |  |  |
| と、下部に添付結果が表示されま                     | ファイルが選択されていません<br>添付する                                                        |                                                      |  |  |  |
| すので、1件ずつ全てのデータを                     |                                                                               |                                                      |  |  |  |
| 添付してください。                           | <b>漆竹結果</b>                                                                   |                                                      |  |  |  |
|                                     | 2経営事項.pdf 削除                                                                  |                                                      |  |  |  |
| データの添付が完了しましたら、                     | 3許可証明.pdf 削除                                                                  |                                                      |  |  |  |
| 入力へ戻るを押下し、戻った画面                     |                                                                               |                                                      |  |  |  |
| の下部唯認へ進むと押下し、子順                     |                                                                               |                                                      |  |  |  |
|                                     |                                                                               | < 入力へ戻る                                              |  |  |  |
| (手順5)申込内容の確認                        | L                                                                             | 手続き申込                                                |  |  |  |
| 申し込む法人名や、各データが添                     | <b>Q</b> 手続き選択をする                                                             | メールアドレスの確認 内容を入力する 単し込みをする                           |  |  |  |
| 付されているかご確認いただき、                     | 由 김 과영 정                                                                      |                                                      |  |  |  |
| 問題が無ければ、下部の申込むを                     |                                                                               |                                                      |  |  |  |
| 押下してください。                           | まだ甲込みは完了し<br>※下記内容でよろしければ「申込                                                  | <b>していません。</b><br>。む」ボタンを、修正する場合は「入力へ戻る」ボタンを押してください。 |  |  |  |
|                                     | 長野県木曽広域連合 競争入札参                                                               | 加資格審查申請(建設工事)                                        |  |  |  |
|                                     | 申請者 (1)入札参加資格審查申請                                                             | 木曽広域連合(テスト入力)                                        |  |  |  |
|                                     | 書(建設工事)を添付してく<br>ださい。                                                         | r7-r9_shinseisyo.pdf                                 |  |  |  |
|                                     | (2)-1(一括データ)添付<br>書類を添付してください。                                                | テストデータ1.pdf                                          |  |  |  |
|                                     | (2)-2(個別データ)添付<br>書類を添付してください                                                 |                                                      |  |  |  |
|                                     | その他                                                                           |                                                      |  |  |  |
|                                     | <                                                                             | 入力へ戻る 申込む >>                                         |  |  |  |

## (手順6)申込完了の確認

申込みが完了すると、[整理番号] と[パスワード]が表示されます。 また、登録いただいたアドレス宛 に同様の内容が記載されたメー ルが送信されます。

メールに記載された整理番号や パスワードは申込みの処理状況 を確認する際に必要となるため、 削除なさらないようご留意くだ さい。

申込後、おおむね | 0 日以内に 受付完了のメールが送られる予 定ですが、2週間程度経過しても メールが来ない場合は、お手数で すが、電話等によりご連絡いただ きますようお願い申し上げます。

また、受理に関する証明書等は発 行いたしませんので、必要となさ る場合は、別途返信用ハガキ等を 郵送またはご持参ください。

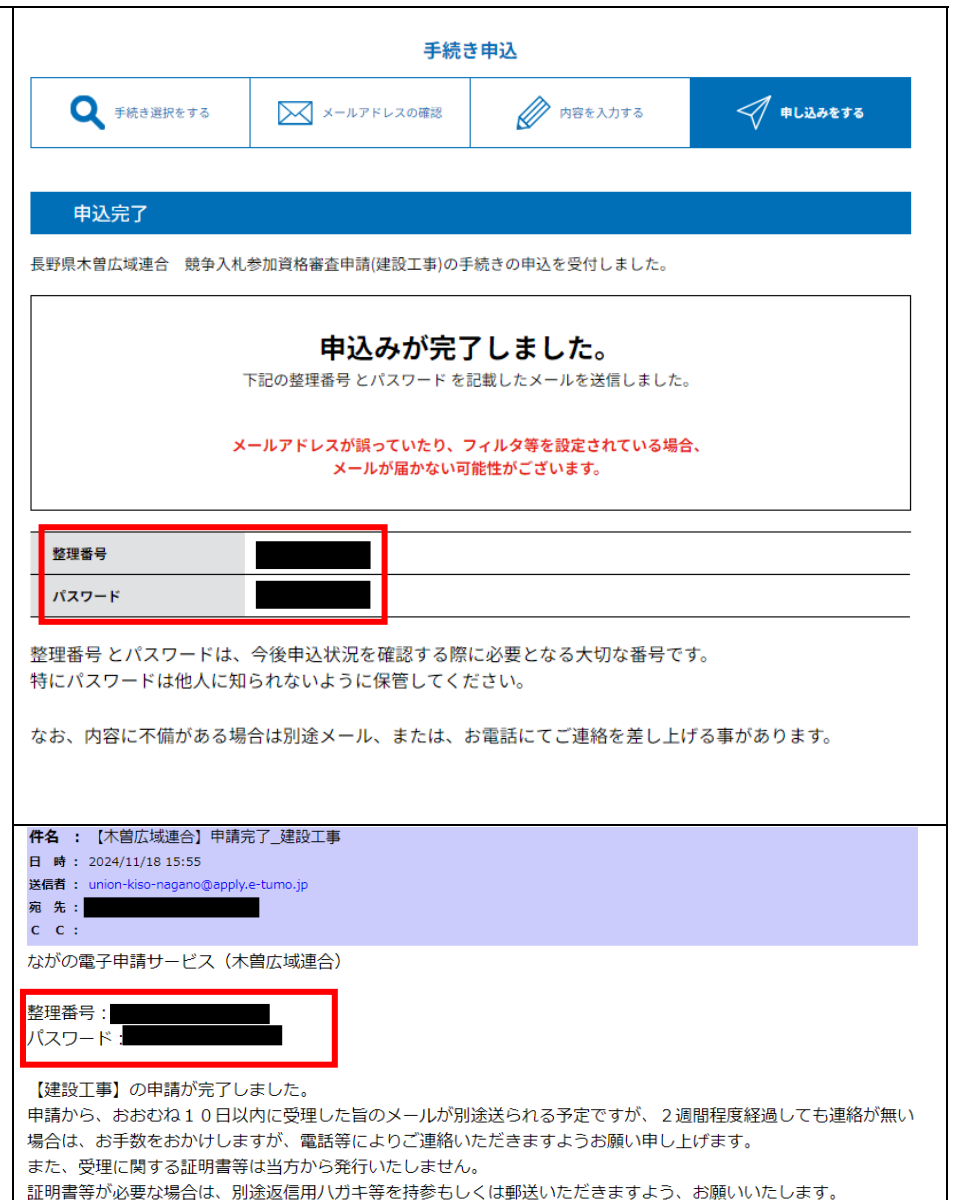

## ○ 受付の処理状況について 申込内容照会 申込詳細 整理番号とパスワードを用いて、 申込内容を確認してください。 申込みの処理状況を確認する事 ※添付ファイルは一度パソコンに保存してから開くようにしてください。 が出来ます。 手続き名 長野県木曽広域連合 競争入札参加資格審査申請(建設工事) 整理番号 書類に不備があった場合、返却中 処理状況 返却中 と表示されます。 処理履歴 2024年11月18日16時3分 返却 2024年11月18日16時2分 仮受付 下部修正するをお選びいただき、 2024年11月18日15時54分 申込 ご対応をお願いいたします。 伝達事項 日時 内容 ○ 処理履歴について 伝達事項はありません。 申込 🖨 申込内容印刷 申込内容 →お申込みいただいた日時 申請者 木曽広域連合(テスト入力) 仮受付 (1)入札参加資格審查申請 書(建設工事)を添付してく r7-r9 shinseisyo.pdf →担当者が内容を確認中です。 ださい。 数日かかる場合があります。 (2)-1(一括データ)添付 テストデータ1.pdf 書類を添付してください。 扳却 (2)-2(個別データ)添付 書類を添付してください →不備のため返却中です。 その他 修正等のご対応が必要です。 ◎確認後、必ずブラウザを閉じてください。 受理 ※申込んだ内容を修正する場合は、【修正する】ボタンを選択してください。 →申請が受理されました。 一覧へ戻る 再申込する > 取下げる 修正する > 申込詳細 申込内容を確認してください。 ※添付ファイルは一度パソコンに保存してから聞くようにしてください。 手続き名 長野県木曽広域連合 競争入札参加資格審査申請(建設工事) 整理番号 申請が受理されると、処理状況が 処理状況 完了 完了となります。 机理履度 2024年11月18日16時9分 受理 2024年11月18日16時9分 仮受付 2024年11月18日16時8分 修正 2024年11月18日16時3分 返却 2024年11月18日16時2分 仮受付 2024年11月18日15時54分 申込 件名:【木曽広域連合】申請を受理いたしました\_建設工事 日時: 2024/11/18 16:09 送信者: union-kiso-nagano@apply.e-tumo.jp ご申請いただいたアドレスにも、 宛 先: сс: 受理したメールが送信されます。 ながの電子申請サービス(木曽広域連合) 手続き名: 長野県木曽広域連合 競争入札参加資格審査申請(建設工事) 整理番号: 【建設工事】の申請が担当者によって受理されました。 証明書等は発行されませんので、必要となさる場合は、別途返信用八ガキ等を郵送いただきますよう、お願いいたし ます。